## 初診の小児科外来患者さま限定 /

## 事前問診導入のご案内

スマホで事前問診に回答いただけるようになりました。 事前問診に回答された方は、来院後の問診票の記載が不要になります。

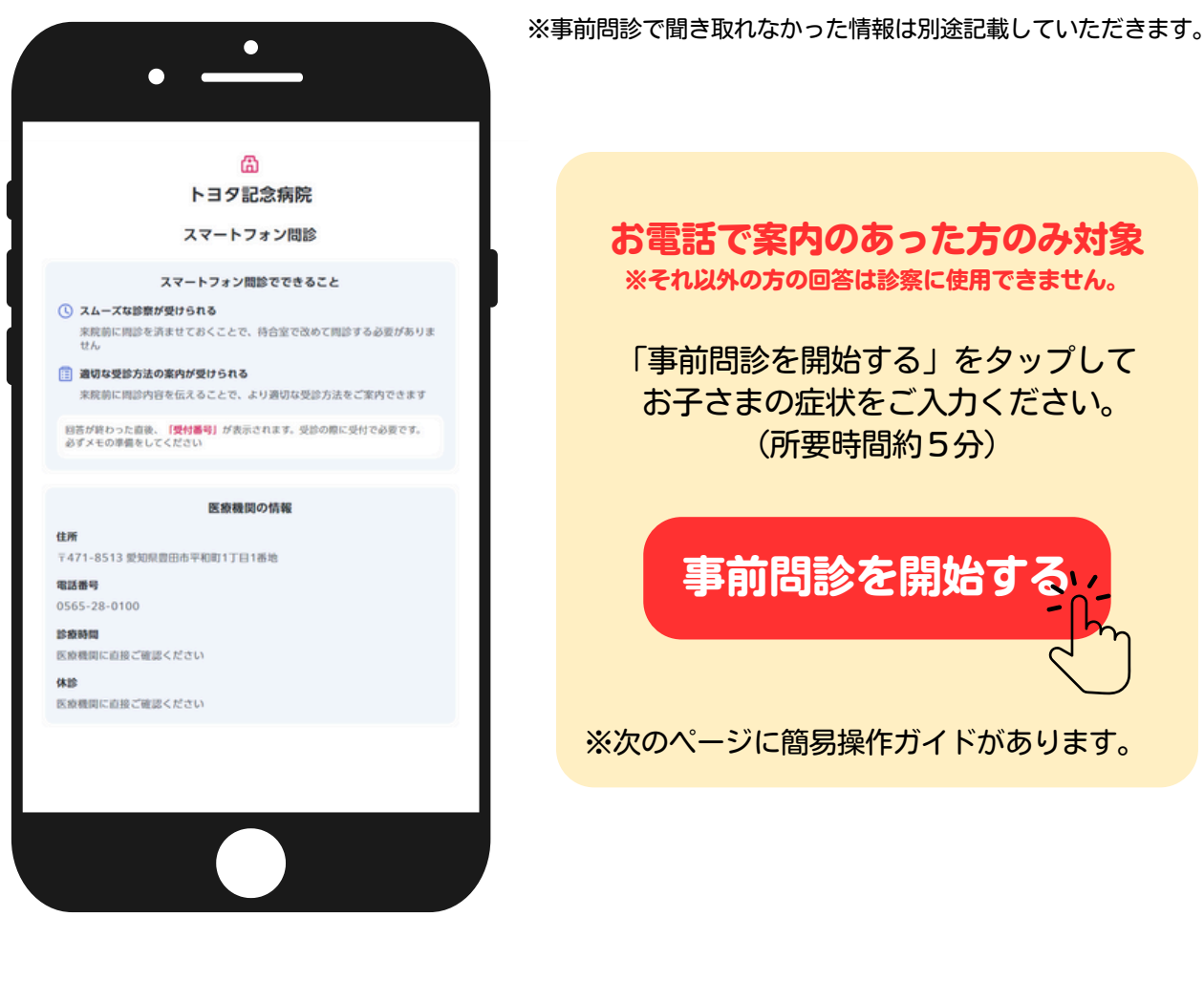

お電話で案内のあった方のみ対象

※それ以外の方の回答は診察に使用できません。

「事前問診を開始する」をタップして お子さまの症状をご入力ください。 (所要時間約5分)

事前問診を開始する

※次のページに簡易操作ガイドがあります。

問診を送信しました 受付番号を必ずお手元に控えて 以下の案内に従ってください 受付番号 PH233748

全ての項目に回答すると 受付番号(PHコード)が表示されます。 スクリーンショット等で控えておき、 来院後、本館1階「2診察受付」へ お伝えください。

## 簡易操作ガイド

| お困りの症状や症状がある場所を短<br>い文で入力してください<br><sub>お腹</sub>                              | お腹の症状のだいたいの場所を<br>てください。※選び直したいと<br>は、選んだ場所をもう一度押し<br>ださい。 |
|-------------------------------------------------------------------------------|------------------------------------------------------------|
| 「お腹」の検索結果                                                                     | DAS O                                                      |
| ○ お腹が痛い                                                                       |                                                            |
| ○ お腹が張る                                                                       |                                                            |
| ○ お腹が出ている                                                                     |                                                            |
| ○ お腹に静脈が出ている                                                                  | 次へ                                                         |
| 位を入力すると下に候補が出てきます                                                             | クリック/タップするとマークさ                                            |
| 画像の登録                                                                         | ④受付番号                                                      |
| 撮影が可能で希望される場合、【切                                                              |                                                            |
| り傷・刺し傷】を撮影し【画像】を<br>送信してください(最大3枚まで)                                          | $\langle \cdot \rangle$                                    |
| 顔全体など個人が識別できるような画像、乳房や性<br>器が写っている画像はお控えください。また、撮影<br>が難しい場合や画像法信を奈望しない場合は「わか | 問診を送信しました<br>受付番号を必ずお手元に控えて                                |
| らない」を押してください。                                                                 | 以下の案内に従ってください<br>受付番号 PH233748                             |
| <ul> <li>⑤ 写真を撮る・選択する</li> <li>写真ライブラリ</li> </ul>                             |                                                            |
| ③ カメラ 写真を撮る ②                                                                 | 1 小児科の受付へお越しください                                           |
| ファイルを選択                                                                       | 受付番号をスタッフにお伝え下さい                                           |
| <u>わからない</u>                                                                  |                                                            |
| 部の見える写真を撮影/選択してください                                                           | 全ての質問に回答すると                                                |
| 固人情報にこ注意願います                                                                  | 受付番号(PHコート)か表示で                                            |
| ボタンの形の違い                                                                      |                                                            |
| ケガの原因について教えてください                                                              | 来院された目的を教えてください。                                           |
| □ 包丁やカッターなどの鋭利な刃物で<br>切ってしまった/刺された                                            | ○ 症状があるので診察してほしい                                           |
|                                                                               | ○ 予防接種・注射を受けたい                                             |
| 針や尖った串などが刺さった                                                                 |                                                            |
| ・         ・         ・                                                         | ○ 薬を処方してほしい                                                |
| ・         ・         ・                                                         | <ul> <li>菜を処方してほしい</li> <li>乳幼児健診に来た</li> </ul>            |
| 計や尖った串などが刺さった         虫に刺された         蛇に噛まれた         動物(蛇以外)に噛まれた              | 薬を処方してほしい         乳幼児健診に来た         書類を書いて欲しい               |

Ļ